# Настройка ТТК

Перед началом установки маршрутизатора, подключите ваш основной компьютер (к которому изначально подведён кабель вашего провайдера) в любой из LAN (жёлтых) портов маршрутизатора.

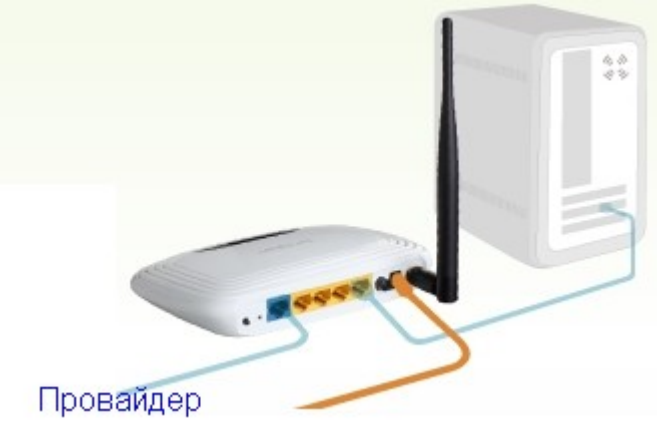

Начнем с настройки сетевой карты.

## Настройка сетевой карты (OC Windows XP)

Кнопка начала работы "Пуск" > "Настройка". На пункте меню "Панель управления" нажать правой кнопкой мыши и меню "Открыть", в зависимости от выбранного стиля меню "Пуск" расположение пункта "Панель управления" может меняться.

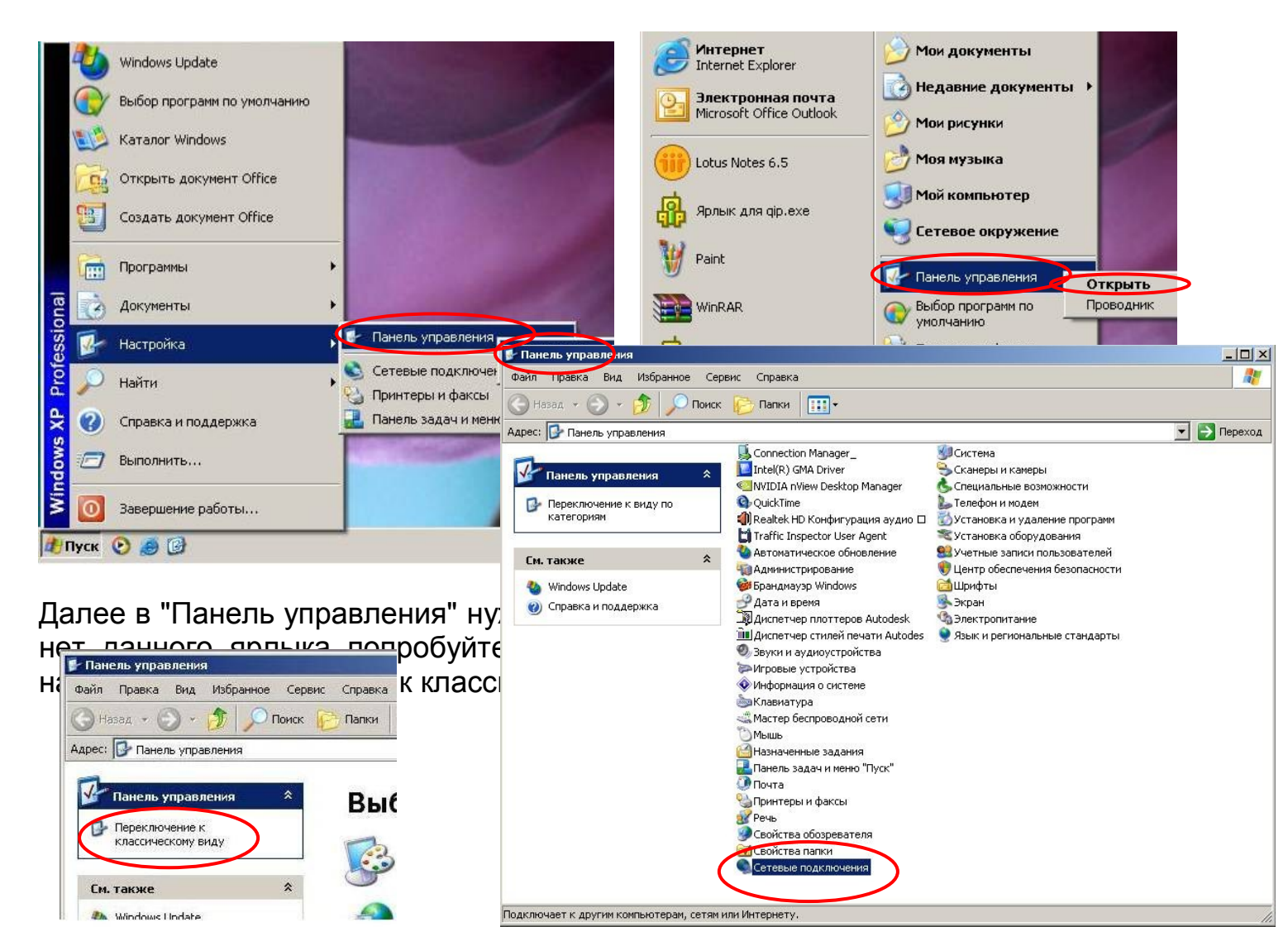

В «Сетевые подключения» нужно нажать правой кнопкой мыши на «Подключение по локальной сети» и выбрать меню свойства, если у вас несколько «Подключений по локальной сети» нужно выбрать именно то, к которому подключен сетевой кабель от маршрутизатора.

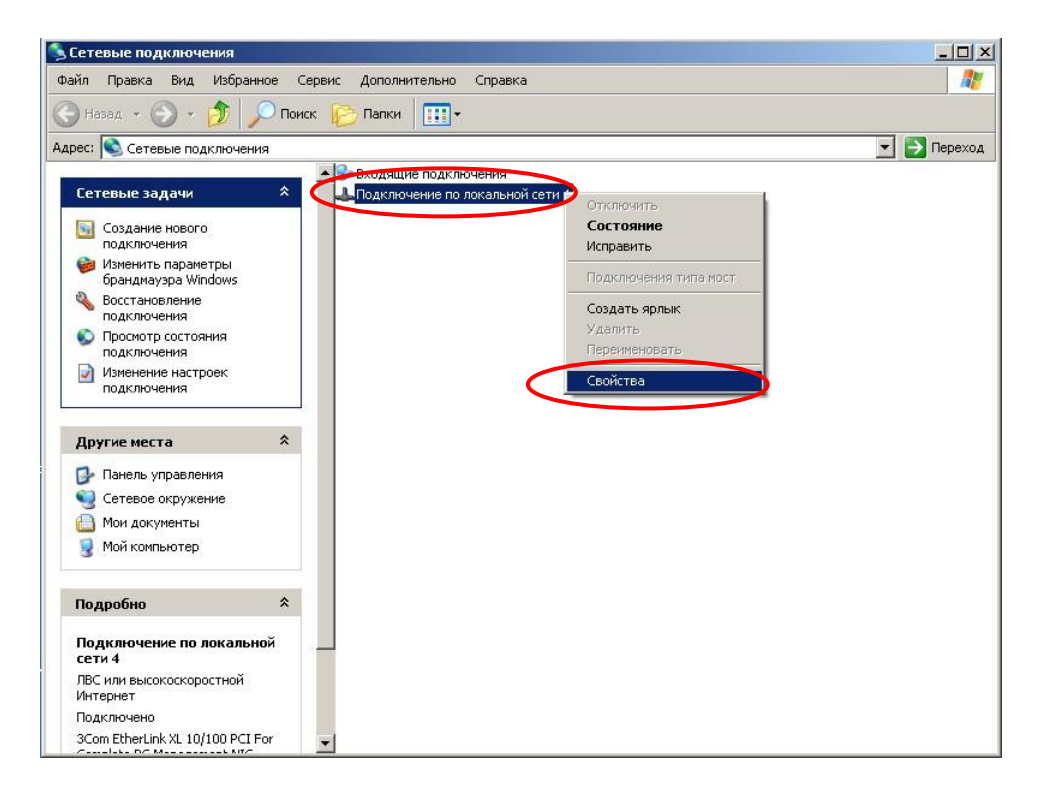

Далее появится окно свойств подключения в котором необходимо, оставаясь на вкладке Общие, оставить активными (установить галку) следующие компоненты: Протокол Интернета (TCP/IP), Планировщик пакетов QoS остальные лучше убрать. Затем, оставаясь в этом же окне, свойств подключения выберите (один щелчок левой кнопкой мыши) компонент Протокол Интернета (TCP/IP) и нажмите кнопку "Свойства".

| NOTINE              | Дополнителы                                    | но                                     |                         |                            |          |
|---------------------|------------------------------------------------|----------------------------------------|-------------------------|----------------------------|----------|
| Подкл               | очение через:                                  |                                        |                         |                            |          |
| -                   | WIDIA nForce I                                 | Networking (                           | Controller              | Настроит                   | ть       |
| Компо               | ненты, использ                                 | зуемые эти                             | и подклю                | ensien:                    |          |
|                     | Планировщи                                     | к пакетов С                            | loS                     |                            | ^        |
| 0 3                 | Прайвер сет                                    | евото мони                             | TODA                    |                            | 10       |
| 100 0               | T DOTORDITIVA                                  | include ratio                          | 197007                  | ,                          | ~        |
| <                   | 144                                            |                                        | ~                       |                            | >        |
| Уст                 | дновить                                        | Zean                                   | m (                     | Свойств                    | a        |
| Опис                | anné                                           |                                        |                         |                            | -        |
| Про<br>овте<br>взак | гокол TCP/IP -<br>й, обеспечива<br>модействующ | стандартны<br>ощий связа<br>ими сетями | ий протока<br>между рі  | л глобальных<br>вличными   | ¢        |
|                     | подключении<br>домдять при о                   | вывести зн<br>граниченно               | ачок в обл<br>м или ото | ъсти уведомл<br>утствующем | Research |
|                     | APPERPARENT AND                                |                                        |                         |                            |          |

В окне свойств Протокола Интернета TCP/IP необходимо переключить радиокнопку на пункты «Получить IP-адрес автоматически» и «Получить адрес DNSсервера автоматически». Далее нажать "ОК" для сохранения настроек Протокола Интернета TCP/IP.

|                           |             | opu.             |       |   |
|---------------------------|-------------|------------------|-------|---|
| Получить IP-адрес автомат | ически      |                  |       |   |
| О Использовать следующий  | ІР-адрес: - |                  |       |   |
| ІР-адрес:                 |             | 82               | 53    | ] |
| Маска подсети:            |             | - XC             | - 65  | 1 |
| Основной шлюз:            |             | - <del>1</del> 1 | 4     | Ī |
| Doguwate same: DNS.cones  |             | UNSCAN           | -     |   |
| С Использовать следующие  | адреса DNS  | 6-сервер         | ов: — |   |
| Предпочитаемый DNS-сервер | r 🔽 .       |                  | 12    |   |
|                           |             |                  |       | - |

# Настройка сетевой карты

# (OC Windows Vista)

Кнопка начала работы "Пуск" > "Настройка". На пункте меню "Панель управления" нажать правой кнопкой мыши и меню "Открыть", в зависимости от выбранного стиля меню "Пуск" расположение пункта "Панель управления" может меняться.

|      |          | Программы •<br>Документы • |                                     |           |
|------|----------|----------------------------|-------------------------------------|-----------|
|      | <b>*</b> | Настройка                  | 🖉 Панель управления                 | Открыть   |
| a ∎  | P        | Найти 🕨                    | 🔄 Сетевые подключения<br>🚽 Принтеры | Проводник |
| Vist | ?        | Справка и поддержка        | 📕 Панель задач и меню "Пу           | ск"       |
| dows | 19       | Выполнить                  |                                     |           |
| Wind | 0        | Завершение работы          |                                     |           |
|      | ~        | 🖾 👿 🊷 🦣 🔛 Настройка        | етевой                              |           |
| 6    | <b>5</b> | # 🖉 🏭 🔲                    |                                     |           |
|      |          |                            |                                     |           |

| <b>Орега</b>                                  |                                               |                             |
|-----------------------------------------------|-----------------------------------------------|-----------------------------|
| Электронная почта<br>Microsoft Office Outlook | Кречетов Максим<br>Алексеевич                 |                             |
| 🕖 Internet Explorer                           | Документы                                     |                             |
| Командная строка                              | Изображения<br>Музыка                         |                             |
| Lotus Notes 6.5                               | Поиск                                         |                             |
| Microsoft Office Excel 2003                   | Недавние документы                            |                             |
| QIP Infium                                    | Компьютер                                     |                             |
| Калькулятор                                   | Сеть                                          |                             |
| Блокнот                                       | Подключение                                   |                             |
| Phone Manager                                 | Панель управления                             | Открыть                     |
|                                               | Программы по умолчанию<br>Справка и поддержка | Отображать на рабочем столе |
| Начать поиск                                  |                                               |                             |
|                                               |                                               |                             |

Далее в "Панель управления" нужно открыть «Центр управления сетями и общим доступом». Если у вас нет данного ярлыка попробуйте изменить вид "Панель управления" нажав на надпись – Переключение к классическому виду.

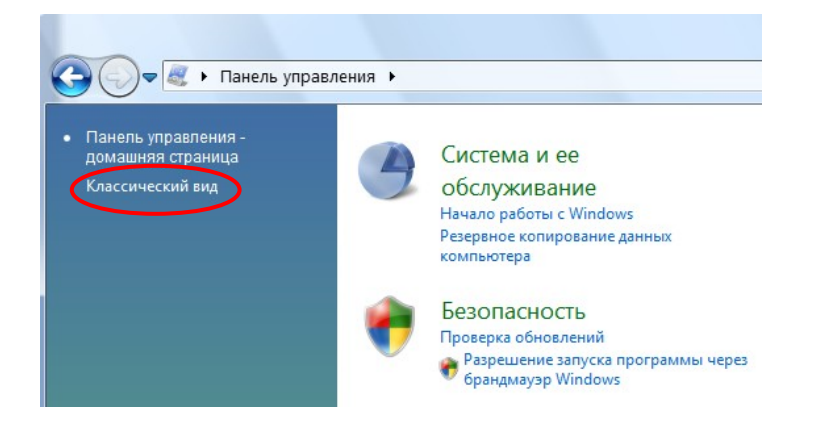

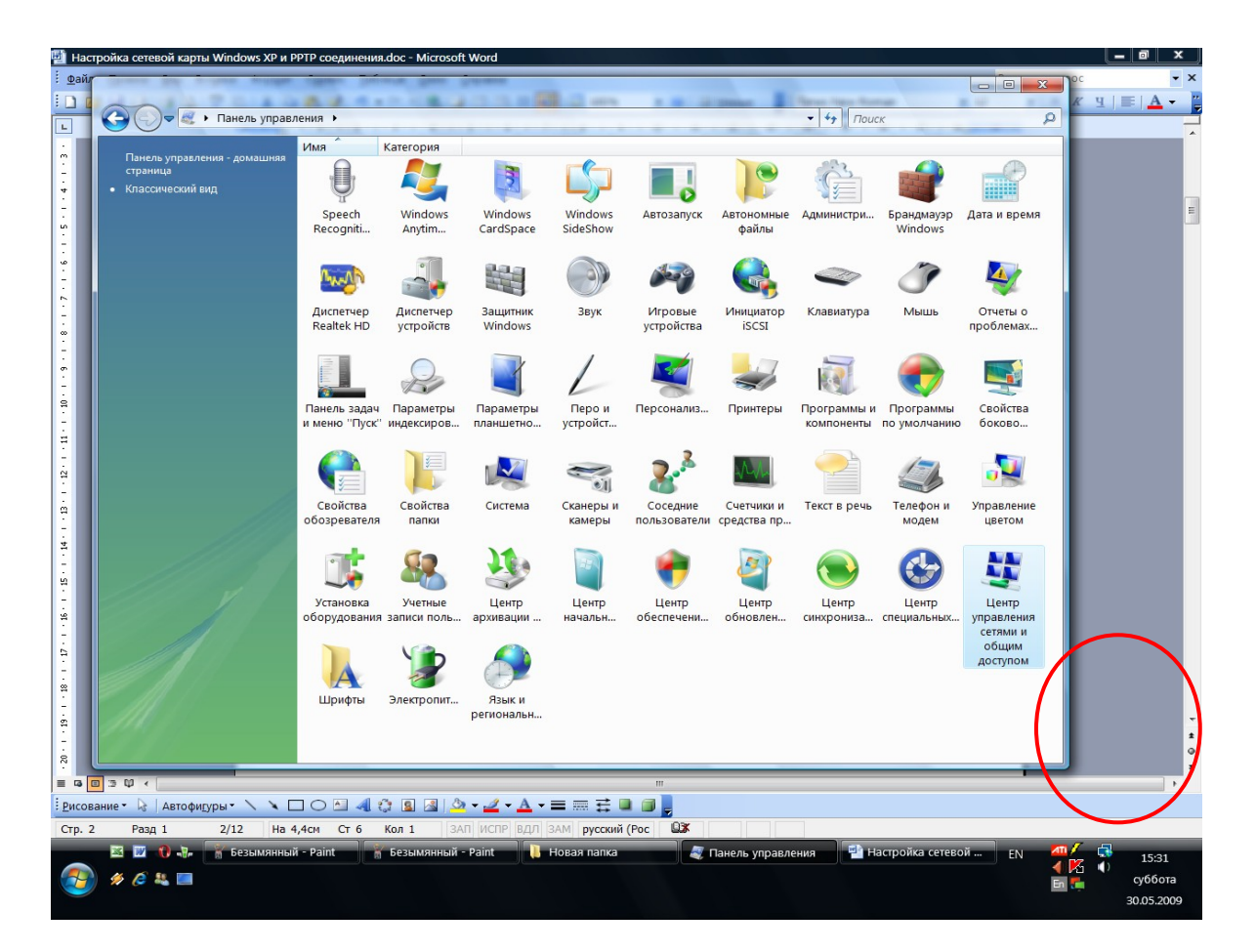

В окне «Центр управления сетями и общим доступом» сбоку в меню нужно выбрать «Управление сетевыми подключениями». После нажатия на данное меню Вы перейдёте в окно «Сетевые подключения».

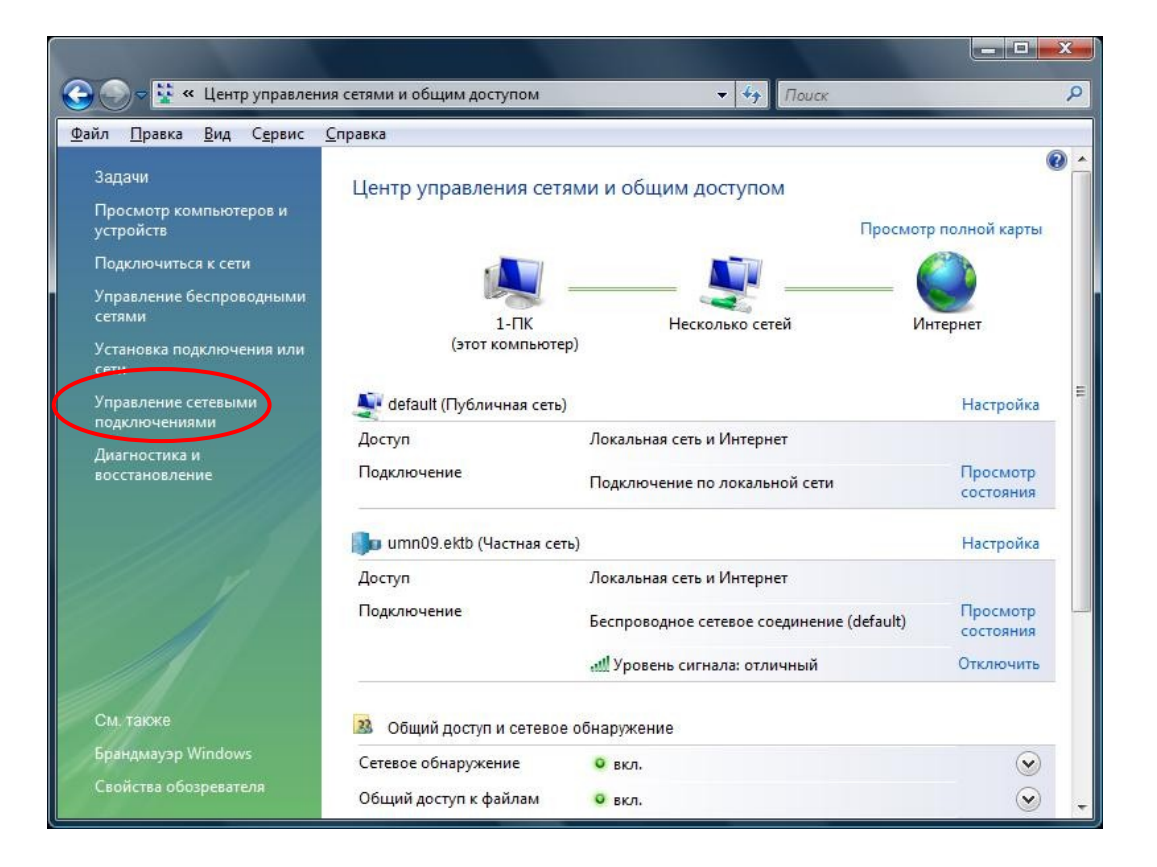

В окне «Сетевые подключения» нужно нажать правой кнопкой мыши на «Подключение по локальной сети» и выбрать меню свойства, если у вас несколько «Подключений по локальной сети» нужно выбрать именно то, к которому подключен сетевой кабель от маршрутизатора. Возможно у вас в окне «Сетевые подключения» будут и другие подключения к примеру Wi-fi, Bluetooth и т.д. их желательно отключить.

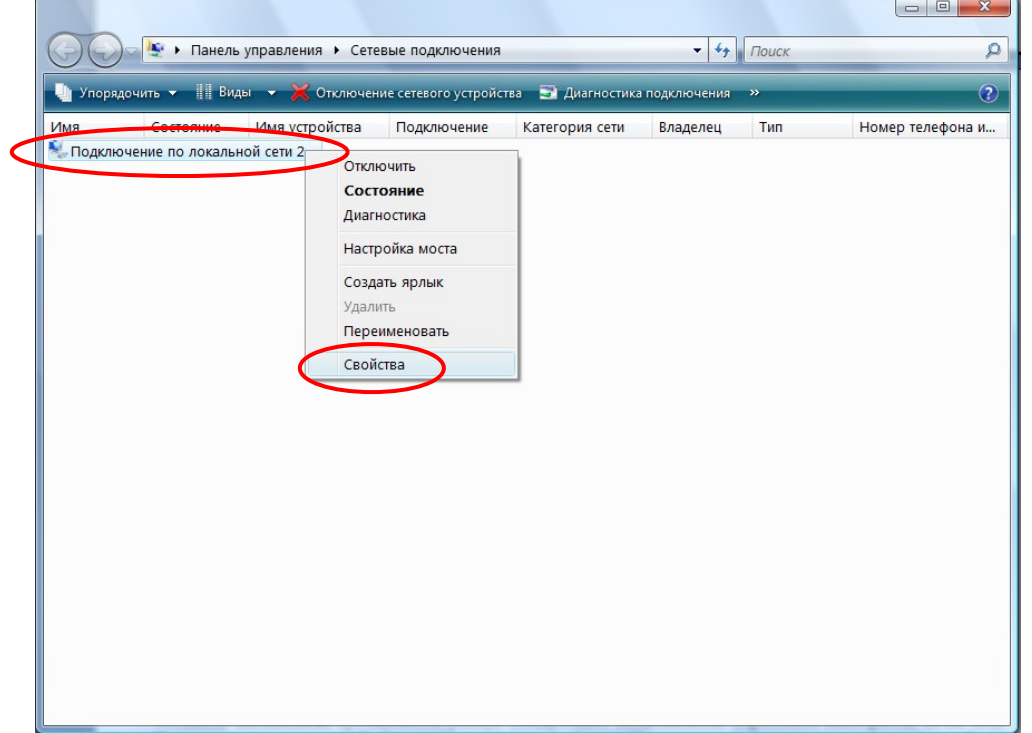

Далее появится окно свойств подключения оставить активными (установить галку) следующие компоненты: Протокол Интернета версии 4 (TCP/IP), Планировщик пакетов QoS и если есть Kaspersky Anti-Virus NDIS 6 Filter,. Затем, оставаясь в этом же окне, свойств подключения выберите (один щелчок левой кнопкой мыши по надписи) компонент Протокол Интернета версии 4 (TCP/IP) и нажмите кнопку "Свойства".

| Подключение по локальной сети 2 - свойства                                                                                                    |  |  |  |
|----------------------------------------------------------------------------------------------------|--|--|--|
| Сеть                                                                                                    |  |  |  |
| Подключение через:                                                                                                    |  |  |  |
| D-Link DGE-528T Gigabit Ethemet Adapter                                                                                                    |  |  |  |
| Настроить<br>Отмеченные компоненты используются этим подключением:                                                                                                    |  |  |  |
| Калент для сетей Містозой<br>Казрегsky Anti-Virus NDIS 6 Filter<br>Казрегsky Anti-Virus NDIS 6 Filter<br>Казрегsky Anti-Virus NDIS 6 Filter<br>Спужов доступа к фейлам и принтерам сетей Міст<br>Спужов доступа к фейлам и принтерам сетей Міст<br>Ф. Протокол Интернета версии 4 (TCP/IPv6)<br>Ф. Протокол Интернета версии 4 (TCP/IPv4)<br>Казрегsky Алti-Virus NDIS 6 Filter<br>Казрегsky Аnti-Virus NDIS 6 Filter<br>Казрегsky Anti-Virus NDIS 6 Filter<br>Казрегsky Anti-Virus NDIS 6 Filter<br>Казрегsky Anti-Virus NDIS 6 Filter<br>Казрегsky Anti-Virus NDIS 6 Filter<br>Казрегsky Anti-Virus NDIS 6 Filter<br>Казрегsky Anti-Virus NDIS 6 Filter<br>Спужов доступа к фейлам и принтерам сетей Міст<br>Спужов доступа к фейлам и принтерам сетей Міст<br>Казрегsky Алти-Virus NDIS 6 Filter<br>Спужов доступа к фейлам и принтерам сетей Міст<br>Спужов доступа к фейлам и принтерам сетей Міст<br>Спужов доступа к фейлам и принтерам сетей Міст |  |  |  |
| Установить Удалить Свойства<br>Описание<br>Позволяет другим компьютерам получать доступ к<br>ресурсам данного компьютера с помощью сети<br>Microsoft.                                                                                                    |  |  |  |
| ОК Отмена                                                                                                    |  |  |  |

В окне свойств Протокола Интернета TCP/IP необходимо переключить радиокнопку на пункты «Получить IP-адрес автоматически» и «Получить адрес DNSсервера автоматически». Далее нажать "ОК" для сохранения настроек Протокола Интернета TCP/IP.

| войства: Протокол Интернета (ТС                                                                              | .P/IP)                                    |                     |                    | ? ×   |
|----------------------------------------------------------------------------------------------------|-------------------------------------------|---------------------|--------------------|-------|
| Общие Альтернативная конфигурац                                                                              | (ия                                       |                     |                    |       |
| Параметры IP могут назначаться ав<br>поддерживает эту возможность. В п<br>IP можно получить у сетевого админ | ятоматичеся<br>противном (<br>нистратора, | ки, есл<br>случае і | и сеть<br>параметр | ы     |
| Получить IP-адрес автоматичес                                                                                | ски                                       |                     |                    |       |
| О Использовать следующий IP-а;                                                                               | дрес: —                                   |                     |                    |       |
| IP-agpec                                                                                                    |                                           | 82                  | -                  |       |
| Маска подсети:                                                                                               |                                           | X                   | - C                |       |
| Основной шлюз:                                                                                               | -                                         | 9                   | 8                  |       |
| Получить адрес DNS-сервера а                                                                                 | автоматиче                                | ски                 |                    |       |
| С Использовать следующие адре                                                                                | eca DNS-ce                                | рверов              |                    |       |
| Предпочитаемый DNS-сервер:                                                                                   |                                           | Δ.                  | s                  |       |
| Альтернативный DNS-сервер:                                                                                   |                                           |                     |                    |       |
|                                                                                                    |                                           | Д                   | ополните.          | льно  |
|                                                                                                    |                                           | OK                  | 0                  | тмена |

Последнее действие нажать "Закрыть" для сохранения настроек в окне "Подключение по локальной сети".

| Подключение по локальной сети 2 - свойства                                                                             |  |  |  |  |
|----------------------------------------------------------------------------------------------------|--|--|--|--|
| Сеть                                                                                                    |  |  |  |  |
| Подключение через:                                                                                                    |  |  |  |  |
| P-Link DGE-528T Gigabit Ethemet Adapter                                                                                |  |  |  |  |
| Настроить                                                                                                    |  |  |  |  |
| Отмеченные компоненты используются этим подключением:                                                                  |  |  |  |  |
| 🗆 🏪 Клиент для сетей Microsoft 🔹                                                                                       |  |  |  |  |
| 🗹 🛃 Kaspersky Anti-Virus NDIS 6 Filter                                                                                 |  |  |  |  |
| 🗹 🛃 Планировщик пакетов QoS 🛛 🗉                                                                                        |  |  |  |  |
| 🗆 🛃 Служба доступа к файлам и принтерам сетей Місг                                                                     |  |  |  |  |
| 🗆 🛶 Протокол Интернета версии 6 (TCP/IPv6)                                                                             |  |  |  |  |
| 🗹 🔟 Протокол Интернета версии 4 (TCP/IPv4) 🔍                                                                           |  |  |  |  |
| ۰ III کې ا                                                                                                    |  |  |  |  |
| Установить Удалить Свойства                                                                                            |  |  |  |  |
| Описание<br>Позволяет другим компьютерам получать доступ к<br>ресурсам данного компьютера с помощью сети<br>Microsoft. |  |  |  |  |
| Закрыть Отмена                                                                                                    |  |  |  |  |

 Заходим в web-интерфейс устройства, в вашем обозревателе (например Mozilla, Google Chrome, Internet Explorer) пишем адрес <u>http://tplinklogin.net</u> (если данный адрес не открывается, используйте <u>http://192.168.1.1/</u> или <u>http://192.168.0.1/</u>)

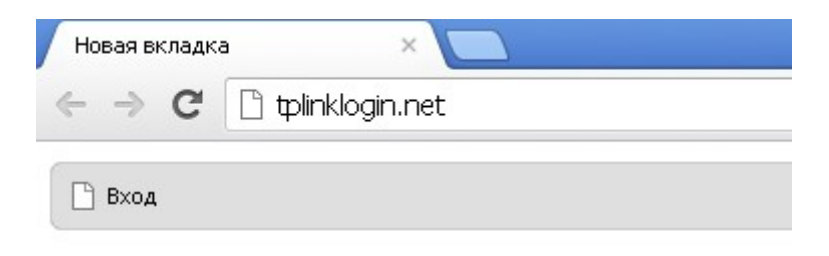

# Имя пользователя/пароль: admin/admin

| Необходима авторизация 🛛 🛛 🗙                                                                                                    |            |    |  |
|----------------------------------------------------------------------------------------------------|------------|----|--|
| Для доступа на сервер tplinklogin.net:80 требуется указать<br>имя пользователя и пароль. Сообщение сервера: TP-LINK<br>Wireless Lite N Router WR741ND. |            |    |  |
| Имя пользователя:                                                                                                    | admin      |    |  |
| Пароль: *****                                                                                                    |            |    |  |
|                                                                                                    | Вход Отмен | 1a |  |

2) Слева в меню выбираем «Быстрая настройка» (Quick Setup)

| Состояние             |                                                                       |
|-----------------------|-----------------------------------------------------------------------|
| Быстрая настройка     | Быстрая настройка                                                     |
| Функция QSS           |                                                                       |
| Сеть                  | С помощью Быстрой частройки ры сможете зарать основные параметры сети |
| Беспроводной режим    |                                                                       |
| DHCP                  | для продолжения, пожалуиста, нажмите кнопку <b>далее</b> .            |
| Переадресация         | Для выхода, пожалуйста, нажмите кнопку <b>Выход</b> .                 |
| Безопасность          |                                                                       |
| Родительский контроль | Выход (Далее)                                                         |
| Контроль доступа      |                                                                       |
|                       |                                                                       |

Нажмите «Далее» (Next)

3) Быстрая Настройка - Тип подключения WAN Выберите из списка РРТР/Россия РРТР

## Нажимаем «Далее» (Next)

#### Быстрая настройка - Тип подключения WAN

Подготовка к настройке типа подключения WAN.

Маршрутизатор попытается автоматически определить тип Интернет-подключения вашего поставщика Интернет-В противном случае вам придется вручную указать тип подключения.

Автоопределение - Позволить маршрутизатору автоматически определить тип подключения, предоставляем

РРРоЕ/РРРоЕ Россия - Если вы используете кабельный модем, кроме того, вам потребуется имя учетной за

L2TP/L2TP Россия - Для этого типа подключения вам необходимо имя учетной записи и пароль, выданные в

О РРТР/РРТР Россия Для этого типа подключения вам необходимо имя учетной записи и пароль, выданные в

Динамический IP-адрес - Обычно используется при подключении через кабельный модем, маршрутизатор а

Статический IP-адрес - Этот тип подключения использует постоянный, фиксированный (статический) IP-адре

| Назад Далее |
|-------------|

## Быстрая настройка – РРТР/Россия РРТР

Введите:

Имя пользователя\Пароль (User Name\Password) – ВВОДИМ ДАННЫЕ ПО ДОГОВОРУ

Ниже ставим точку в положение Статический IP

IP-адрес/Имя сервера (Server IP\Name): УКАЗЫВАЕМ ip Bras ИЗ КАрточки наряда

Iр-адрес: Ваш IP-адрес

Маска подсети: 255.255.255.0

шлюз: Ваш шлюз

dns: 10.10.0.3

Затем нажмите «Далее»

| Быстрая настройка - РРТР                                              |                                                                                                    |
|-----------------------------------------------------------------------|----------------------------------------------------------------------------------------------------|
| Имя пользователя:<br>Пароль:<br>Подтвердить пароль:                   | Ваш логин<br>Ваш пароль<br>пароль ещё раз                                                                                                    |
| IP-адрес/Имя сервера:<br>IP-адрес:<br>Маска подсети:<br>Шлюз:<br>DNS: | <ul> <li>Динамический IP</li> <li>См. карт. наряд IP Bras</li> <li>Ваш IP-адрес</li> <li>255.255.255.0</li> <li>ваш шлюз</li> <li>10.10.0.3</li> </ul> |
|                                                                       | Назад (Далее)                                                                                                    |

5) Быстрая настройка - Беспроводной режим

**Имя беспроводной сети:** Можно оставить название wi-fi сети без изменения, либо придумать своё название (английские буквы\цифры, минимум 6 символов).

Защита беспроводного режима: выбираем WPA-Personal/WPA2-Personal Пароль PSK: придумываем и вводим пароль – минимум 8 знаков (английские буквы\цифры), нажимаем «Далее» (Next)

| Быстрая настройка - Беспроводной режим |                                            |  |
|----------------------------------------|--------------------------------------------|--|
|                                        |                                            |  |
| Беспроводной режим:                    | Включить                                   |  |
| Имя беспроводной сети:                 | TP-LINK_7E865E                             |  |
| Регион:                                | Россия                                     |  |
| Канал:                                 | Авто                                       |  |
| Режим:                                 | 11bgn смешанный 🛛 👻                        |  |
| Ширина канала:                         | Авто                                       |  |
|                                        |                                            |  |
| Защита беспроводного режима:           |                                            |  |
| 0                                      | Отключить защиту                           |  |
| <u>()</u>                              | WPA-Personal/WPA2-Personal                 |  |
| Пароль PSK:                            | 123456789                                  |  |
|                                        | (Вы можете ввести либо ASCII символы в про |  |
| 0                                      | Без Изменений                              |  |
|                                        |                                            |  |
|                                        | Назад Далее                                |  |

6) Быстрая настройка закончена, переходим в меню «Расширенные настройки маршрутизации»

| Состояние                           |                                                                   |
|-------------------------------------|-------------------------------------------------------------------|
| Быстрая настройка                   | Быстрая настройка - Завершение                                    |
| Функция QSS                         |                                                                   |
| Сеть                                |                                                                   |
| Беспроводной режим                  | настроек. нажмите, пожалуйста, на другие меню, если               |
| DHCP                                | Изменения настроек беспроводной сети вступят в силу после перезаг |
| Переадресация                       | · · · · · · · · · · · · · · · · · · ·                             |
| Безопасность                        |                                                                   |
| Родительский контроль               | Назад Перезагрузка                                                |
| Контроль доступа                    |                                                                   |
| Расширенные настройки маршрутизации |                                                                   |
| Контроль пропускной способности     |                                                                   |
| Привязка IP- и МАС-адресов          |                                                                   |
| Динамический DNS                    |                                                                   |
| Системные инструменты               |                                                                   |

## 7) Нажимаем «Добавить новую...»

| Спис   | ок статических маршруто | 8             |
|--------|-------------------------|---------------|
| ID     | IP-адрес назначения     | Маска подсети |
| Добави | нть новую Включить все  | Отключить все |
|        | (                       | Предыдущая С  |

8) Заполняем поля:

Ір-адрес: 10.10.0.0 Маска подсети: 255.255.0.0 Основной шлюз: Ваш шлюз Состояние: Включено Затем «Сохранить»

| Добавить или изменить запись в таблице статической маршрутизации |                 |  |
|------------------------------------------------------------------|-----------------|--|
|                                                                  |                 |  |
| IP-адрес назначения:                                             | 10.10.0.0       |  |
| Маска подсети:                                                   | 255.255.0.0     |  |
| Основной шлюз:                                                   | ваш шлюз        |  |
| Состояние:                                                       | Включено        |  |
|                                                                  |                 |  |
|                                                                  | Сохранить Назад |  |

# После данной настройки для успешного применения параметров следует перезагрузить роутер.

### Важно!

После настройки маршрутизатора вам больше не требуется запускать vpnподключение на вашем компьютере. Если один из компьютеров запустит это подключение, роутер не сможет подключиться к Интернет.

Перед настройкой обязательно уточните ваши имя пользователя и пароль. От правильности написания этих данных зависит, подключится ваш маршрутизатор или нет.